## 毕业论文写作中的 Word 实用技巧! 收藏

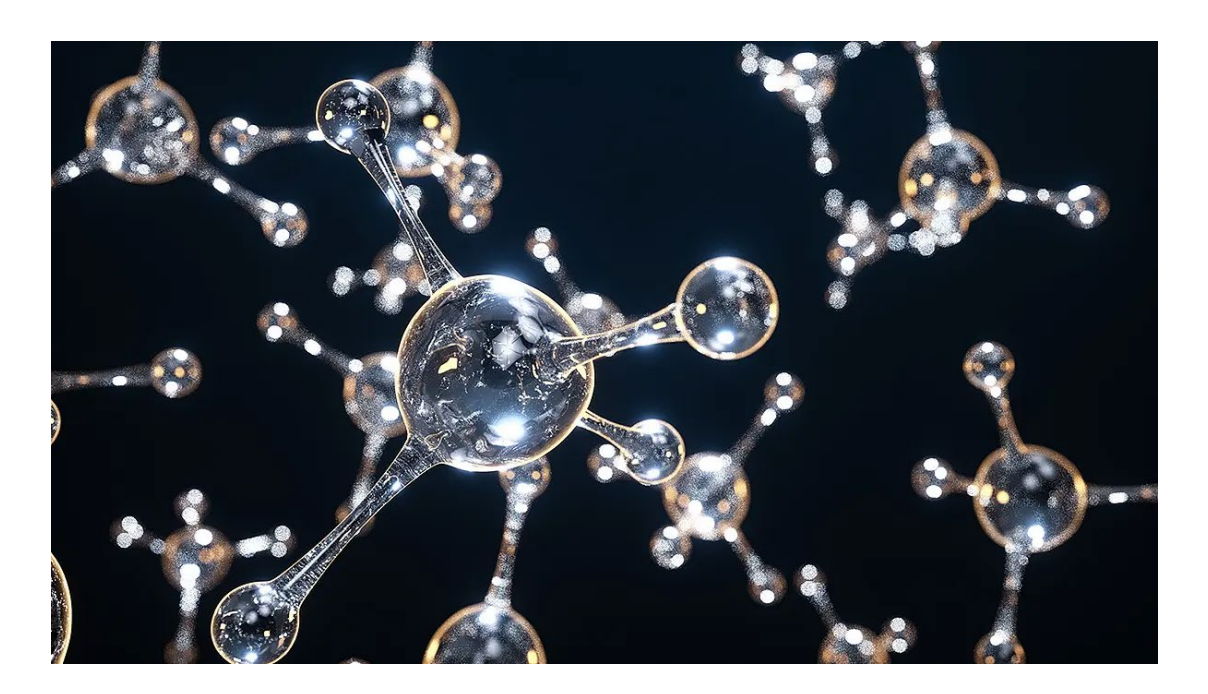

摘要: 解决毕业论文常见小问题!

社群:又是一年毕业季,你的毕业论文写好了么?毕业论文的 WORD 写作 技巧已整理好,快来看看吧!详情请点击原文查看。

写毕业论文中总是会遇到各种各样的问题,小编整理了一些超级实用的技巧, 让我们看完这篇后把所有的精力都放在内容上吧,格式、排版将不再是问题!

1. 封面的页眉页脚总是出现横线,如何去除呢?

写论文封面有时候总是会出现讨厌的横线,我们只要将光标置于页眉处(使 页眉处于编辑状态),同时按住键盘上的:Ctrl+Shift+N,页眉横线立即消失, 再按 ESC 键退出页眉编辑即可。

2. 论文目录刷新后格式会变怎么办?

# 首先打开 Word 文档,点击【引用】选项卡>【目录】>【插入目录】。

| <ul> <li>              ふかか文字 →             AB<sup>1</sup>             ふ插入尾注      </li> <li>             更新目录         </li> <li>             和局1         </li> <li>             私B<sup>1</sup> </li> <li>             低插入尾注         </li> <li>             低強(本)</li> <li>             低価(本)</li> <li>             低価(本)</li> </ul> <li>             (1)</li> <li>             (1)</li> <li>             (1)</li> (1)             (1)             (1) |
|----------------------------------------------------------------------------------------------------|
| 内置                                                                                                    |
| 手动目录                                                                                                    |
| 目录                                                                                                    |
| 键入章标题(第 1 级)1                                                                                                    |
| 键入章标题(第 2 级)2                                                                                                    |
| 自动目录 1                                                                                                    |
|                                                                                                    |
| 目录                                                                                                    |
| 标题 11                                                                                                    |
| 标題 21                                                                                                    |
| 自动目录 2                                                                                                    |
|                                                                                                    |
| 目录                                                                                                    |
| 标题 11                                                                                                    |
| 标题 21                                                                                                    |
| ■ 插入目录(!)                                                                                                    |
| ▶ 删除目录( <u>R</u> )                                                                                                    |
| III 将所选内容保存到目录库(S)                                                                                                    |

点击修改,选择需要修改的目录级别进行修改,保存,就把默认的 Word 目

录格式替换成自己设置目录格式了。

| 目录                       |                                       | ? ×            | 样式                                          | ? ×          |
|--------------------------|---------------------------------------|----------------|---------------------------------------------|--------------|
| 索引(X) 目录(C) 图表目录(F) 引文目录 | (A)                                   |                | 请为索引或目录项选择合适的样式                             |              |
| 打印预览(亚)                  | ₩eb 预览(¥)                             |                | 样式(S):                                      |              |
| 标题 11 ^                  | <u>标题 1</u>                           | ^              |                                             | 新建(11)       |
| 标题 23                    | <u>标题 2</u>                           |                | → 目录 2<br>→ 目录 3<br>→ 目录 4                  | <b>川除(D)</b> |
| 标题 35                    | <u>标题 3</u>                           |                |                                             | ¥目录级         |
| ✓ 显示页码(S)                | └──────────────────────────────────── |                |                                             |              |
| ☑ 页码右对齐(R)               |                                       |                | 预览                                          |              |
| 制表符前导符(B): 🗸             |                                       |                | 宋体 12 磅                                     | 修改(11)       |
| 常规                       |                                       |                | 样式:使用前隐藏,快速样式,优先级:《<br>基于:正文 <sub>工 在</sub> | łO           |
| 格式(I): 来自模板 🗸            |                                       |                | 后续样式: 正义                                    |              |
| 显示级别(L): 3 🚖             | Ň                                     |                | 确定                                          | 取消           |
|                          | 选项(0)                                 | 修改( <u>M</u> ) |                                             |              |
|                          | 确定                                    | 取消             |                                             |              |

|                                                         | ?      | $\times$ |
|---------------------------------------------------------|--------|----------|
| 索引(II) 目录(C) 图表目录(F) 引文目录(A)                            |        |          |
| 打印预览(Ⅷ) Web 预览(៕)                                       |        |          |
| 标题 11 ^ <u>标题 1</u>                                     |        | ^        |
| 标题 23 标题 2                                              |        |          |
| 标题 35 标题 3                                              |        |          |
| ×                                                       |        | $\sim$   |
| <ul> <li>✓ 显示页码(S)</li> <li>✓ 使用超链接而不使用页码(H)</li> </ul> |        |          |
| ☑ 页码右对齐(R)                                              |        |          |
| 制表符前导符(B): 🗸                                            |        |          |
|                                                         |        |          |
| 吊观                                                      |        |          |
| 格式(I): 来自模板 🗸                                           |        |          |
| 显示级别(L): 3                                              |        |          |
|                                                         |        |          |
| 选项(0)                                                   | 修改(M). |          |
| 确定                                                      | 取      | 消        |

## 3. 插入图片和表格时, 要使用题注

插入图表都要选择对应的标签,这样无论在文章哪个部分需要新增加图表,

重新时所有图表的题注都会自动更新,不需要一个个去改。

| 文件 开始 摺                                                                     | G入 页面布局 引用                                                                     | 邮件审阅            | 副 视图 EndNote 20                                                            | PDF工具集                                                                                                    |
|-----------------------------------------------------------------------------|--------------------------------------------------------------------------------|-----------------|----------------------------------------------------------------------------|----------------------------------------------------------------------------------------------------|
| <ul> <li>▶ 添加文字 →</li> <li>▶ 添加文字 →</li> <li>▶ 更新目录</li> <li>■ ●</li> </ul> | AB <sup>1</sup> 協 插入尾注<br>插入脚注<br>目 显示备注                                       | ·<br>论文 插<br>查重 | <ul> <li>◎ 管理源</li> <li>◎ 样式: 未知样式、</li> <li>入引文</li> <li>③ 計目、</li> </ul> | ● 插入表目录         ● 插入気(文目录)           ご 近 新入数目表         ● 通入引文目录           ご 更新素格         ● 更新素格           You Write         ● 交叉引用 |
| 目录                                                                          | 脚注                                                                             | 5 论文            | 引文与书目                                                                      | End 题注 ? × 引文目录                                                                                                    |
| ₽ 投索文档 投索文档 Ⅱ 器 当 此文档不包含标题。 罗创建导航选项卡、用标题样式在您的文标题。                           | <ul> <li>× x</li> <li>ク -</li> <li>▲ ▼</li> <li>済通过应</li> <li>文指中创建</li> </ul> |                 | <br>                                                                       | <ul> <li></li></ul>                                                                                                    |

4. 如何插入图表目录

有些学校需要插入图表目录作为附录,那么应该怎么操作呢?

## 图表目录

#### 图目录:

| 图 1-1 排水路面与普通路面排水效果对比             | 1    |
|-----------------------------------|------|
| 图 1-2 排水沥青路面结构示意图 <sup>[1]</sup>  | 2    |
| 图 1-3 优化复合改性沥青拌和方法技术路线            | 8    |
| 图 1-4 SBS 对复合改性沥青性能影响研究技术路线       | 9    |
| 图 1-5 CRM 对复合改性沥青性能影响研究技术路线       | 9    |
| 图 1-6 CRM 对复合改性沥青老化性能影响研究技术路线     | . 10 |
| 图 2-1 NDJ-1D 型布氏旋转粘度计             | . 13 |
| 图 2-2 真空减压毛细管 <sup>[36]</sup>     | . 14 |
| 图 2-3 WSY-08 型沥青动力粘度试验仪           | . 14 |
| 图 2-4 Controls 81-B0161 型沥青旋转薄膜烘箱 | . 14 |
| 图 2-5 BOHLIN CVO 100D 型动态剪切旋转流变仪  | . 15 |
| 图 2-6 Dimension Icon 型原子力显微镜      | . 16 |
| 图 2-7 AFM 扫描得到的力曲线图               | . 16 |

首先,我们在插入图表时,标签就要区分是"图"或"表"的标签。

接着,在引入图表目录时,依次选择>>引用>>插入表目录>>选择题注标 签>>确定,就可以得到目录了。

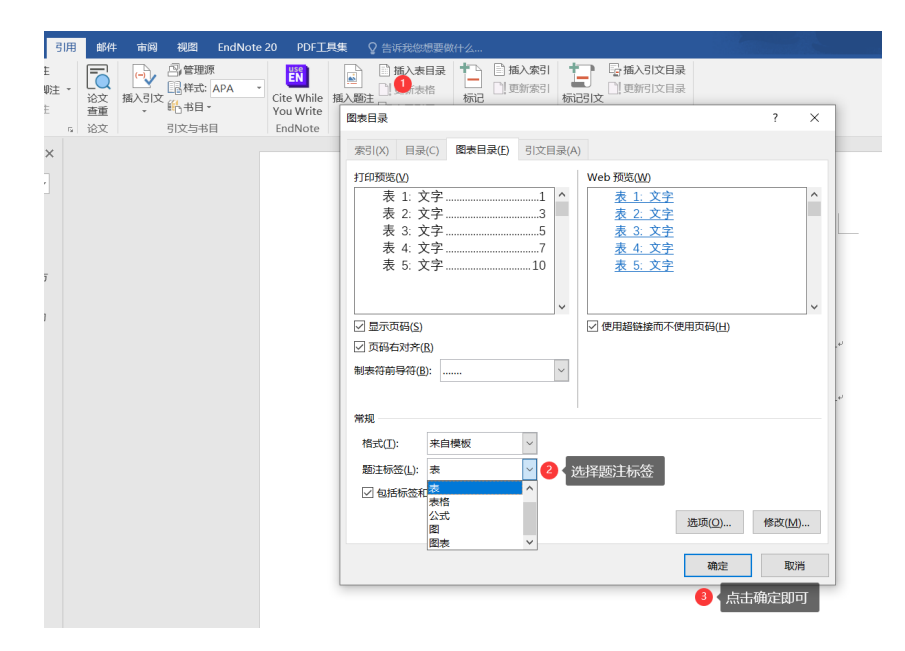

## 5. 重复设置 word 表格标题行

表格制作好了,发现只有第一页表格有标题,如何让每一页都添加标题,方 便查看呢?

依次选中表格的标题行>>点击「表格工具」下方的「布局」选项卡>>在「数

#### 据」工具组中点击「重复标题行」即可。

| 111.doc - Word         |                                                                               | 表格工具 2                              |                                                           | ▶ – ► ×         |
|------------------------|-------------------------------------------------------------------------------|-------------------------------------|-----------------------------------------------------------|-----------------|
| 审阅 视图 Er               | ndNote 20 PDF工具集                                                              | 设计 布局 👉 🖓 告诉我您想                     | 要做什么                                                      | ▲ 名井亭           |
| 入在左侧插入 在右侧插            | <ul> <li>□ 合并单元格</li> <li>□ 拆分单元格</li> <li>□ 拆分单元格</li> <li>□ 前分表格</li> </ul> | □ 1.1厘米 ↓ 田分布<br>调整 □ ↓ 1.1厘米 ↓ 田分布 | 行<br>三<br>三<br>三<br>三<br>三<br>三<br>二<br>文字方向<br>単元格<br>边距 | A<br>掛序<br>た √式 |
|                        | 5。  合并                                                                        | 单元格大小                               | □ 对齐方式                                                    | 数据 ^            |
| له<br>له <del>11</del> |                                                                               | 选中表格标题                              |                                                           | 3 点击重复标<br>販行   |
|                        | 年。                                                                            | 月↩                                  | ¢                                                         | φ               |
| C.                     |                                                                               | Ą                                   | C.                                                        | ç.              |
| 47                     |                                                                               | ته                                  | ę                                                         | ρ               |
| ت <u>ب</u>             |                                                                               | تم<br>ا                             | ¢7                                                        | φ               |
| <b>5</b>               |                                                                               | تم<br>ا                             | ¢3                                                        | φ               |
| <sub>ت</sub> ه         |                                                                               | ته<br>ا                             | 43                                                        | φ               |
| r,                     |                                                                               | ¢                                   | ٩                                                         | e -             |
| es.                    |                                                                               | ¢.                                  | ¢.                                                        | -<br>-          |
| C <sup>b</sup>         |                                                                               | c,                                  | ¢3                                                        | ο<br>ο          |
|                        |                                                                               |                                     |                                                           | ± 100%          |

#### 6. 输入公式结果发现公式显示不全?

究其问题所在,是段落选项中的行距设置成了固定值,公式因为纵向过长,

仅能显示固定值设定的磅值区域。

速度↩

 $\omega = \frac{2\pi n}{c_0} = 2\pi \times \frac{16}{c_0} = 1.67 rad / s \psi$ 

率和减速传动效率都为 90%, 则爬楼时的驱动

方法一:在 Word 中粘贴完公式后,选中该公式,在工具栏里选择"段落",在打开的段落多话框选择"行距"为"单倍行距"即可。

注意:

(1) 一定是"选定"公式后再调整,不是只是把光标点到公式所在行。

(2) 不要选择"如果定义了文档网格……",可能你的格式占用的比较宽,如果行距设置的是单倍行距,再设置对齐网格的话,公式就会显示不全。

| 设落                                                                                                    |                        |                                                                                                    | ? <mark>×</mark>                                  |
|----------------------------------------------------------------------------------------------------|------------------------|----------------------------------------------------------------------------------------------------|---------------------------------------------------|
| 缩进和间距(I)                                                                                                    | 换行和分页 @)               | 中文版式创                                                                                                    |                                                   |
| 常规                                                                                                    |                        |                                                                                                    |                                                   |
| 对齐方式(G):                                                                                                    | 左对齐 🔻                  |                                                                                                    |                                                   |
| 大纲级别(0):                                                                                                    | 正文文本 🔻                 |                                                                                                    |                                                   |
| 缩进                                                                                                    |                        |                                                                                                    |                                                   |
| 左侧(L):                                                                                                    | 0 字符 🚖                 | 特殊格式(S):                                                                                                    | 磅值(1):                                            |
| 右侧(&):                                                                                                    | 0 字符 🚖                 | (先) 🔽                                                                                                    | *                                                 |
| <ul> <li>図 如称缩进 @)</li> <li>図 如果定义了:</li> <li>间距</li> </ul>                                                                                                    | )<br>文档网格,则自动ì         | 周整右缩进 @)                                                                                                    |                                                   |
| 段前(B):                                                                                                    | 0行 🚖                   | 行距():                                                                                                    | 设置值(A):                                           |
| 段后@):                                                                                                    | 0行 🚖                   | 单倍行距 🔻                                                                                                    | -                                                 |
| □ 在相同样式(<br>□ 如果定义了)                                                                                                    | 的段落间不添加空机<br>文档网格,则对齐到 | 各(C)<br>即网格(Y)                                                                                                    |                                                   |
| T火火口         市         税率前一段率           前         日本         日本           前         日本         日本           1         世大門局益。         日本           2.石         西加約1900年時         日本           3.希公式更就为43         時公式電纜電影方         日本           市         日本         日本         日本           市         日本         日本         日本           日本         日本         日本         日本           日本         日本         日本         日本           日本         日本         日本         日本           日本         日本         日本         日本           日本         日本         日本         日本           日本         日本         日本         日本           日本         日本         日本         日本           日本         日本         日本         日本           日本         日本         日本         日本           日本         日本         日本         日本           日本         日本         日本         日本           日本         日本         日本         日本           日本         日本         日本         日本           日本         日本 | 前一段序前一段序前一段序前一<br>一    | - 說家村一說落村一說家村一說家村一說家<br>說來村一說家村一說家村一說家<br>都应這是 display 提式. mahtype1<br>- 說家下一說家下一說來下一說來下一說家<br>- 說家下一說來下一說來下一說來下一說家 | 前一說等<br>約一說等<br><b>2 看 Lute X</b><br>下一說等<br>下一說等 |
| 制表位(I)                                                                                                    | 默认@)                   | 确定                                                                                                    | 取消                                                |

方法二:在 MathType 中调整公式大小

双击公式打开 MathType 公式编辑器,在"大小"菜单下选择"定义", 在弹出的定义尺寸对话框进行修改。

| 完整      | 10  | pt | -          | -             | 确定    |
|---------|-----|----|------------|---------------|-------|
| 下标/上标   | 58  | 96 | -          | $(1+B)^2$     |       |
| 子-下标/上标 | 42  | 96 | -          | <b>N w</b> kp | ALCON |
| 符号      | 150 | 96 | -          | $\sum X_{n}$  | 帮助    |
| N 次符号   | 100 | 96 | -          | p=1           |       |
| 用户 1    | 75  | 96 | -          | F -           | 应用(A) |
| 用户 2    | 150 | 96 | <b>-</b> - | ☑ 用千新公式(U)    | 東口辞書の |

## 7. 横竖布局调整

论文要求表格不得超过装订线,如果有大型表格竖幅布局明显无法放下,需 要将单页布局调整为横向,如何实现呢?

将光标调整到上一页最后>>布局-页面设置>>纸张方向改为横向,应用于 插入点之后!!!

这样就只有这一页是横向了。

| 文件 开始 插入 设计 布质                          | 高 2 引用 邮件 审阅                                | 视图页面                     | 设置 ?                                                                                                    | ×           |                                                                  |
|-----------------------------------------|---------------------------------------------|--------------------------|----------------------------------------------------------------------------------------------------|-------------|------------------------------------------------------------------|
| ▲ ▲ ● ● ● ● ● ● ● ● ● ● ● ● ● ● ● ● ● ● | 1日分隔符 → 11111111111111111111111111111111111 | E: 0 字符 页:<br>5: 0 字符 页; | 边距 纸张 版式 文档网格<br>边距                                                                                                 |             | <ul> <li>▶ 対齐 ~</li> <li>☆ 回 组合 ~</li> <li>窗格 21 旋转 ~</li> </ul> |
| 页面设置                                    | · 稿纸<br>·                                   |                          | 1.17 厘米     下(B):     3.17 厘米       (L):     2.54 厘米     方(B):     2.54 厘米       (知道):     0 厘米     柴订线位置(U):     左 | •<br>•<br>• |                                                                  |
|                                         | ●<br>・<br>光标放在修<br>。<br>这一页                 | (知)<br>(次)<br>(次)        | K方向<br>A<br>纵向(2)<br>横向(5)<br>4<br>横向(5)<br>4<br>(1)<br>(1)<br>(1)<br>(1)<br>(1)<br>(1)<br>(1)<br>(1)               |             | L                                                                |
|                                         |                                             | <br>预                    | ⊊页( <u>M</u> ): 普通 ∨<br>5                                                                                           |             |                                                                  |
|                                         |                                             |                          | <b>3</b> 重点! !                                                                                                    |             |                                                                  |
|                                         | ;                                           | 应                        | 用于()): 插入点之后 ><br>助默认值(D) 确定 耶                                                                                      | 消           |                                                                  |
|                                         | -                                           | تو<br>تو                 |                                                                                                    |             |                                                                  |

8. 软件的选择: 一定要用 Word

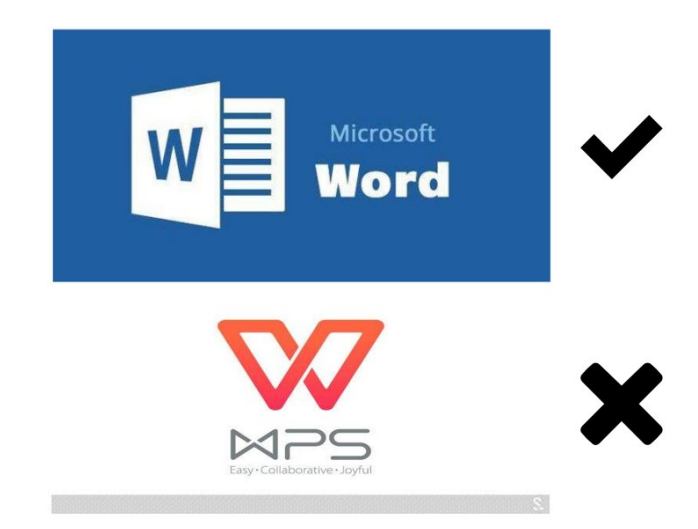

请改变你的使用习惯,虽然由于 WPS 的联网翻译、云文档、各种在线模板 等各种原因,我们身边的同学都越来越喜欢用 WPS,而习惯性地在 WPS 中书 写论文。但 WPS 的部分功能存在 bug,比如:参考文献无法引用超过两篇以上; 某些引用的文献根本插入不了...所以为了避免后期重新一个个插入文献,请乖 乖用 Word。

#### 9. 模板的使用

每个学校关于毕业论文,都有自己的模板,书写时,请保存好原来的模板, 复制一份,以防编辑的过程中出错。

#### 10. 论文版本的标记

论文往往需要改很多版,建议使用日期标注,不使用 001,002,初稿-1 等名称,以防出现版本混乱的现象。

|    |                      |            | E | (0505).doc |
|----|----------------------|------------|---|------------|
|    |                      |            |   | (0516).doc |
|    |                      |            |   | (0629).doc |
|    | 7稿001.docx           |            | E | (0630).doc |
|    | 1년001 02 de av       |            |   | (0702).doc |
| 2. | 」稿001-02.docx        |            |   | (0708).doc |
|    | 稿.docx               |            |   | (0712).doc |
|    | ≧稿01.docx            | <b>_</b> / |   | (0716).doc |
|    |                      |            |   | (0721).doc |
| 2  | 定稿01-2.docx          |            | E | (0904).doc |
|    | 最终稿-003.docx         |            |   | (0907).doc |
|    | 是收疫 002 02 docy      |            |   | (0908).doc |
|    | ■ 與又完全相同-003-02.00CX |            | E | (1028).doc |
|    |                      |            |   | (1031).doc |
|    |                      |            | E | (1101).doc |
|    |                      |            |   | (1114).doc |

## 11. 引用文献要合理使用 Endnote

写论文时,我们有时候会调整文字的顺序,使用 Endnote 会自动刷新引用 文献的顺序,且能够统一修改所有引用文献的格式,再也不用一个个去对文献的 顺序啦!

# **EndNote X8**

#### 12. 学会使用文章样式

构建文章样式,是后面目录生成、刷新目录、调整格式的基础,有了文章的 样式,就可以很方便的批量调整同级别的字体、段落。我们可以在选中文字后, 点击不同的样式,给文字赋予不同的样式级别,同时可以根据学校的格式要求, 修改字体、段落等格式。

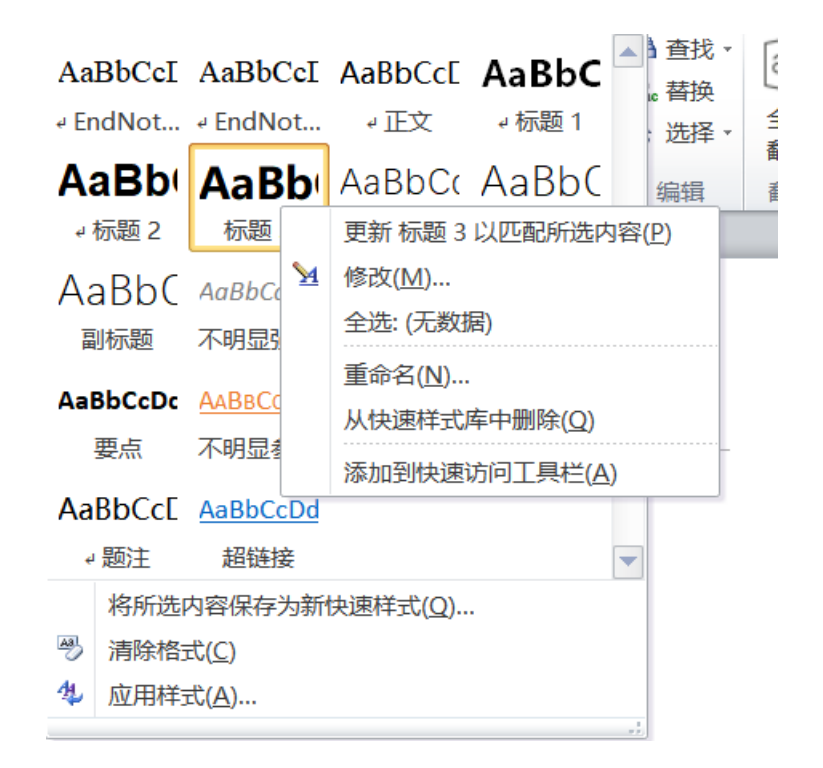

#### 13. 关于画图的小技巧

如果需要在图片上加一些"箭头","分子式"等非数据画出的图片,或者 将很多张图片做成流程图的时候,强烈推荐直接在 PPT 上画图,接着用 PPT 转 成 PDF,再用 PS 打开,会得到清晰度很高的照片(投 SCI 论文,本方法也照用 不误),当然,如果是清晰度要求不高,直接在 PPT 上截图也可以。

| ≡ 文件 ∨ 🗋 🗃 🛱 Q                                                                                                    | 5 - ご マ 开始 插入 设计 切换 动画 放映 审阅 ;                                                                                                    |
|----------------------------------------------------------------------------------------------------|----------------------------------------------------------------------------------------------------|
| □     □     □     □     □     □     □     □     □     □     □     □     □     □     □     □     □     □     □     □     □     □     □     □     □     □     □     □     □     □     □     □     □     □     □     □     □     □     □     □     □     □     □     □     □     □     □     □     □     □     □     □     □     □     □     □     □     □     □     □     □     □     □     □     □     □     □     □     □     □     □     □     □     □     □     □     □     □     □     □     □     □     □     □     □     □     □     □     □     □     □     □     □     □     □     □     □     □     □     □     □     □     □     □     □     □     □     □     □     □     □     □     □     □     □     □     □     □     □     □     □     □     □     □     □     □     □     □     □     □     □     □     □     □     □     □     □     □     □     □     □     □     □     □     □     □     □     □     □     □     □     □     □     □     □     □     □     □     □     □     □     □     □     □     □     □     □     □     □     □     □     □     □     □     □     □     □     □     □     □     □     □     □     □     □     □     □     □     □     □     □     □     □     □     □     □     □     □     □     □     □     □     □     □     □     □     □     □     □     □     □     □     □     □     □     □     □     □     □     □     □     □     □     □     □     □     □     □     □     □     □     □     □     □     □     □     □     □     □     □     □     □     □     □     □     □     □     □     □     □     □     □     □     □     □     □     □     □     □     □     □     □     □     □     □     □     □     □     □     □     □     □     □     □     □     □     □     □     □     □     □     □     □     □     □     □     □     □     □     □     □     □     □     □     □     □     □     □     □     □     □     □     □     □     □     □     □     □     □     □     □     □     □     □     □     □     □     □     □     □     □     □     □     □     □     □     □     □     □     □     □     □     □     □     □     □     □     □     □     □ | □     ☆☆     ↓☆     ↓☆     ↓☆     ↓☆     ↓☆     ↓☆       形状 *     図标 *     智能图形     図表 *     稻売素材     流程图     思维导图     更多 *     批注                                                                  |
| 《 大纲 幻灯片                                                                                                    | 预设                                                                                                    |
| 1                                                                                                    |                                                                                                    |
| 1                                                                                                    |                                                                                                    |
|                                                                                                    |                                                                                                    |
|                                                                                                    | 基本形状                                                                                                    |
|                                                                                                    |                                                                                                    |
|                                                                                                    |                                                                                                    |
|                                                                                                    | 箭头总汇                                                                                                    |
|                                                                                                    | ⇔⇔∂₽₽₽₽₽₽₽₽₽₽₽₽₽₽₽₽₽₽₽₽₽₽₽₽₽₽₽₽₽₽₽₽₽₽₽₽                                                                                                    |
|                                                                                                    | ▷ ▷ ▷ 쉐 꼽 낮 ♣ ❖ 즉                                                                                                    |
|                                                                                                    |                                                                                                    |
|                                                                                                    | 流程图                                                                                                    |
|                                                                                                    | □□◇□□□□□♬□◎□□□○□□⊗⊕                                                                                                    |
|                                                                                                    | $X \Leftrightarrow \Delta \land \Box \Box \bigcirc \bigcirc \bigcirc \bigcirc \bigcirc \bigcirc \bigcirc \bigcirc \bigcirc \bigcirc \bigcirc \bigcirc \bigcirc \bigcirc \bigcirc \bigcirc \bigcirc$ |
|                                                                                                    |                                                                                                    |
|                                                                                                    | 口<br>[]<br>[]<br>[]<br>[]<br>[]<br>[]<br>[]<br>[]<br>[]<br>[]<br>[]<br>[]<br>[]                                                                                                    |
|                                                                                                    | 标注                                                                                                    |
|                                                                                                    | 0, 0, 0, 0, 0, N = 1, 0, 0, 0, 0, 0, 0, 0, 0, 0, 0, 0, 0, 0,                                                                                                    |
|                                                                                                    | 动作按钮                                                                                                    |
|                                                                                                    |                                                                                                    |

## 14. 合理利用搜索和替换

巧用查找替换能够找到很多小问题,比如:写中文的毕业论文,逗号和句号都 必须是中文输入法状态下的","和"。"且逗号,句号前后不能有空格,汉字 之间不能有空格等等小问题。合理的使用搜索和替换就可以挨个查找,不会遗漏 每一个细节。

| ▶ 查找和替换                                                | Х |
|--------------------------------------------------------|---|
| 查找( <u>D</u> ) 替换( <u>P</u> ) 定位( <u>G</u> )           |   |
| 查找内容( <u>N</u> ): ,                                    | ~ |
| 选项: 区分全/半角                                             |   |
|                                                        |   |
|                                                        |   |
|                                                        |   |
| 高级搜索( <u>M</u> ) × 格式( <u>O</u> ) ▼ 特殊格式( <u>E</u> ) ▼ |   |
| 突出显示查找内容( <u>R</u> ) ▼ 在以下范围中查找( <u>I</u> ) ▼          |   |
| ◎ 操作技巧 查找上一处(B) 查找下一处(F) 关闭                            | ] |

## 15. 分页符 VS 分节符

用分页符还是分节符呢?这二者的区别在于:分页符可以用在正文中,不会影响页码顺序;分节符划分出的两个部分,每个部分里面页码独立。论文的一级标题一般都需要另起一页,这时候就需要插入一个下一页的"分页符"了。

| 引用                | 邮件 | 审阅          | 闷 视图      | EndNote 20                                   | PDF工具集          |
|-------------------|----|-------------|-----------|----------------------------------------------|-----------------|
|                   |    |             | ☐ 分隔符 分页符 |                                              | 2               |
| 方向纸引<br>•<br>页面设置 |    | ·<br>→<br>→ | ,         | <b>分页符(P)</b><br>标记一页终止并<br>点。               | 开始下一页的          |
| Г                 |    |             |           | <b>分栏符(<u>C</u>)</b><br>指示分栏符后面<br>一栏开始。     | 的文字将从下          |
|                   |    |             |           | <b>自动换行符(<u>T</u>)</b><br>分隔网页上的对<br>字,如分隔题注 | 象周围的文<br>文字与正文。 |
|                   |    |             | 分节符       |                                              |                 |
| Ŀ                 |    |             |           | <b>下一页(<u>N)</u></b><br>插入分节符并在<br>新节。       | 下一页上开始          |
| Ŀ                 |    |             |           | <b>连续(<u>O)</u></b><br>插入分节符并在<br>新节。        | 同一页上开始          |
|                   |    |             | 2         | <b>偶数页(E)</b><br>插入分节符并在<br>开始新节。            | 下一偶数页上          |
|                   |    |             |           | <b>奇数页(<u>D)</u></b><br>插入分节符并在<br>开始新节。     | 下一奇数页上          |

小编就先整理出这些,个人很难讲到所有的细节。希望以上的内容能够帮助

到大家!

更多 Matcloud+教程可关注 **b 站迈高科技**。 更多动态请关注**迈高科技微信公众号** 

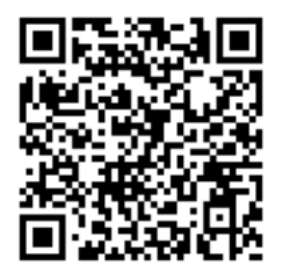